## 年度途中での入園や退園があった場合

- 1. 年度途中での入園児
  - > 園児登録で園児マスタの登録をします。 このとき、クラス番号の最後に入園児を加えるようにしてください。
  - **園児番号**(水色の項目)は手で入力してください。 園児番号の一括設定をすると、在園児の園児番号が変わる危険があります。
  - ▶ 月次処理で、新しい月次を選択すると、自動的に転入生は月次台帳に追加されます。 もし、支給台帳を作成中であったら、台帳の中の次のボタンを実行してください。

新規作成·更新

## 2. 年度途中での退園

▶ 園児登録画面で、在園区分を2にしてください。

| 在区分 | 3  | 1 在園 3 退園 |
|-----|----|-----------|
| 名 前 | 秋山 | 空         |

これにより、新しい月次からは、台帳には出なくなります。
もし、支給台帳を作成中であったら、
カーソルポインタを該当園児に移動して、
Control + Delete キーを同時に押して、削除してください。

▶ 注意事項として、

退園児の園児マスタのデータを削除すると、既に作成している台帳も削除されますので、 "退園児"のまま次の新年度更新処理まで残しておいてください。 新年度更新処理を行うと、卒園児と一緒に関係するすべてのデータは消えます。